# 

# HA JIEKTPOHHBE MPC-BELOMOCTI

МИНИСТЕРСТВО¶ СЕЛЬСКОГО ХОЗЯЙСТВА¶ РОССИЙСКОЙ ФЕДЕРАЦИИ¶ (Минсельхоз России)¶

Федераљное государственное¶ образоватељное учреждение¶ высшего профессионаљного образования¶

"КУРСКАЯГОСУДАРСТВЕННАЯ¶ СЕЛЬСКОХОЗЯЙСТВЕННАЯ¶ АКАДЕМИЯ¶ Имени профессора И.И. ИВАНОВА"¶

#### <u>П</u>.-Р.-И.-К.-А.-З¶

13.10.2010 · № 220-01

О•внедрении•в•академии•¶ электронного-сопровождения•модульно-рейтинговой системы•¶ оценки•успеваемости•и•качества•знаний•студентов•¶

23

1. В рамках реализации утвержденной ректором и Ученым советом Концепции информатизации деятельности академии внедрить программу электронного сопровождения действующей в академии модульно-рейтинговой системы оценки успеваемости и качества знаний студентов (срок – октябрь 2010 г., ответственные – начальник УМУ Иванова В.В., и.о. директора МЦИТО Пискунов А.Н., деканы факультетов). ¶

2. Провести обучение профессорско-преподавательского состава заполнению электронных модульно-рейтинговых ведомостей (срок – до 20 октября 2010 г., ответственная – заместитель начальника УМУ Мерзликина Т.И.). ¶

→ 3.: Обязать: преподавателей: академии: своевременно: заполнять: электронные: МРС-ведомости: (ответственные – деканы: факультетов, заведующие кафедрали).¶

→ 4. Обеспечить регулярный контроль своевременного заполнения электронных МРС-ведомостей преподавателями (ответственные — заведующие кафедрами, уполномоченные по качеству на кафедрах).¶

→ Проводить выборочный контроль заполнения кафедрами электронных MPC-ведомостей (ответственная – начальник УМУ Иванова В.В., методист УМУ – Ярыгина И.В.).¶

→ 5. Провести работу по дальнейшей корректировке программы электрон-

ного сопровождения МР *директора МЦИТО Пист* ¶ Ректор профессор → ¶

Приказ ректора от 13.10.2010 г. №220-0 о внедрении в академии электронного сопровождения МРС Сроки выставления баллов в электронные МРС-ведомости

• Баллы за <u>1 модуль</u> выставляются *до 31 октября/марта*.

• Баллы <u>за 2 модуль и во все другие</u> <u>графы</u> – перед последним занятием по дисциплине в семестре. 1. ЗАПОЛНЕНИЕ МРС-ВЕДОМОСТЕЙ ПРЕПОДАВАТЕЛЕМ

### Ввести в адресной строке адрес:

## http://info.kgsha.ru/

| 💋 Главная - Windows Internet Expl | lorer                                   |                                                                      |
|-----------------------------------|-----------------------------------------|----------------------------------------------------------------------|
| 😋 💽 👻 🙋 http://info.kgsha.ru/     | 8                                       | 💌 🍫 🗙 Поиск "Live Search" 🖉 🗸                                        |
| Файл Правка Вид Избранное         | Сервис Справка                          |                                                                      |
| 🔆 🏟 🄏 Главная                     |                                         | 🟠 👻 🔂 👻 🖶 Страница 🗙 🎯 Сервис 👻                                      |
|                                   |                                         | КУРСКАЯ ГОСУДАРСТВЕННАЯ<br>СЕЛЬСКОХОЗЯЙСТВЕННАЯ<br>АКАДЕМИЯ          |
|                                   | Октябрь 12, 2010 год                    |                                                                      |
| 1                                 | 🛢 Меню                                  | 🔟 Поиск студента                                                     |
|                                   | На главную                              | Фамилия: *                                                           |
|                                   | Группы                                  | Имя:                                                                 |
|                                   | Расписание                              | Отчество:                                                            |
|                                   | Тестирование                            |                                                                      |
| 2                                 | Нагрузка                                | Dever                                                                |
|                                   | Рейтинг                                 |                                                                      |
|                                   | Заполнение МРС-ведомостей               |                                                                      |
|                                   | заполнение ни с ведоностей              |                                                                      |
|                                   |                                         |                                                                      |
|                                   |                                         |                                                                      |
|                                   |                                         |                                                                      |
|                                   |                                         |                                                                      |
|                                   |                                         | Открывается окно 1.                                                  |
|                                   |                                         | Переходим по ссылке                                                  |
|                                   |                                         |                                                                      |
|                                   |                                         | «Заполнение МРС-ведомостеи»                                          |
|                                   |                                         |                                                                      |
|                                   |                                         |                                                                      |
|                                   |                                         | © 2000 2010 Approp: Communer C @000.00 75918                         |
| Готово                            |                                         | (с) 2005-2010 Автор. Сошников С. ——————————————————————————————————— |
| 🏄 Пуск 📄 C:\Documents and Settin. | 🚺 Microsoft PowerPoint - [ 🛛 🖳 Инструкц | ия .doc - Місго 🖉 Главная - Windows I                                |

| 🗿 Авторизация - Windows Intern | et Explorer                                             |                                                   |                                   |                    |
|--------------------------------|---------------------------------------------------------|---------------------------------------------------|-----------------------------------|--------------------|
| 🗿 💽 👻 🙋 http://info.kgsha.rr   | u/adm/autorize.php                                      |                                                   | 🔽 🐓 🗙 Поиск "Live Search"         |                    |
| Файл Правка Вид Избранное      | Сервис Справка                                          |                                                   |                                   |                    |
| 🎓 🌾 🏀 Авторизация              |                                                         |                                                   | 🏠 🔹 🔝 👻 🖶 🔹 🔂 Страница 🔹          | 💮 Сервис 👻         |
|                                |                                                         | КУРСКАЯ ГОСУДАРС<br>СЕЛЬСКОХОЗЯЙСТН<br>АКАДЕМИЯ   | ТВЕННАЯ<br>ЗЕННАЯ                 | *                  |
|                                |                                                         |                                                   |                                   |                    |
| 1                              | Пожалуйста пройдите авторизацию                         |                                                   |                                   |                    |
|                                |                                                         | Вы не авторизованы.                               |                                   |                    |
|                                |                                                         | Логин dushkin                                     |                                   |                    |
|                                |                                                         | Пароль Вход                                       |                                   |                    |
|                                | Вводи<br>свою (                                         | м в строки «Лог<br>фамилию латин<br>Нажимаем кноп | ин» и «П<br>скими бу<br>ку «Вход» | арол<br>квам<br>». |
| 77060                          |                                                         |                                                   | 🔁 🙆 Интернет                      | ▼<br>100% ▼        |
| Πνακ 🕞 C:\Documents and Sett   | р., . 🚺 Microsoft PowerPoint - Г., . 🗍 🕑 Инструкция .dc | oc - Micro                                        |                                   | 3 K 🔊 16:09        |

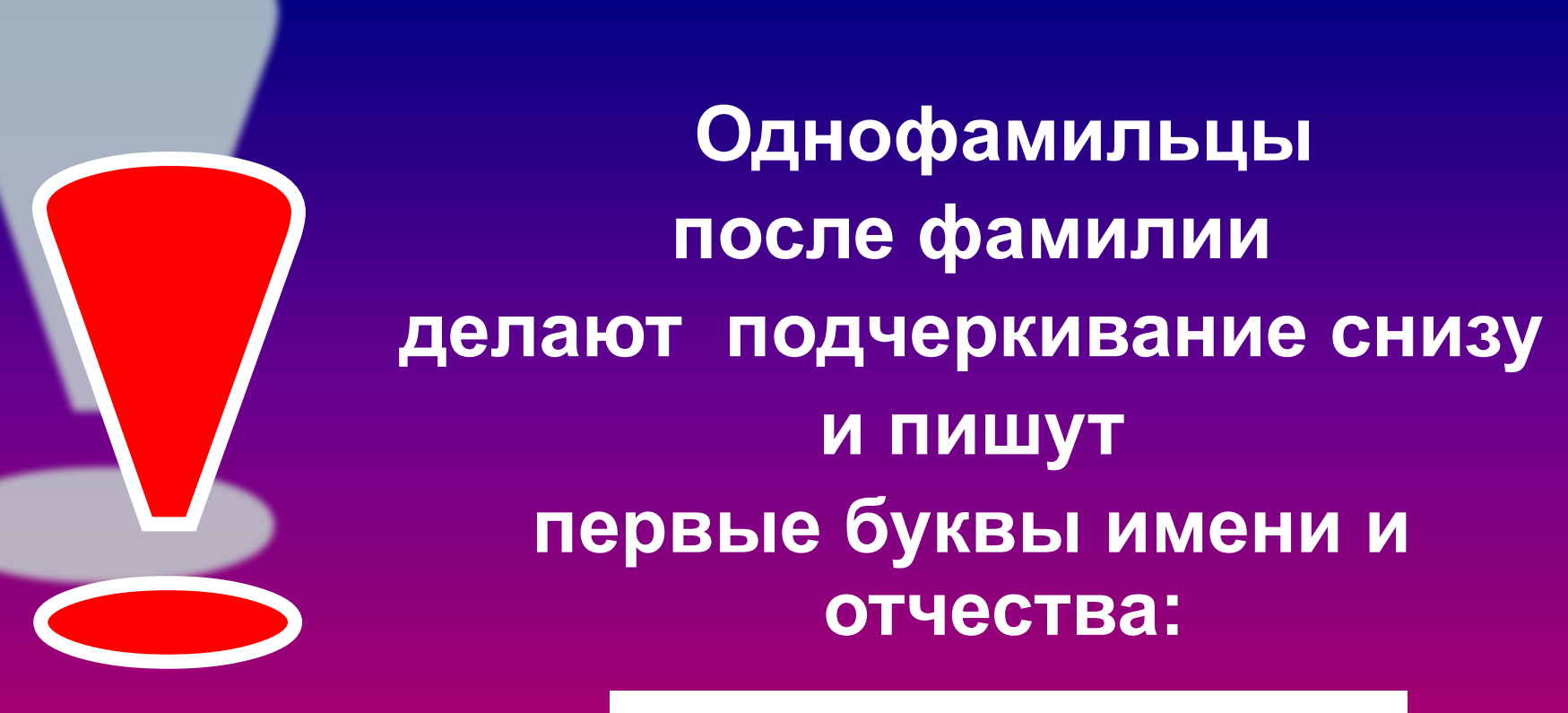

ivanova\_vv ivanov\_ai

| Image:       Image:                                                                                                    | 💋 Авторизация - Windows Ir | nternet Explorer                        |                             |                    |                                                 |                   |                      |             |
|----------------------------------------------------------------------------------------------------|----------------------------|-----------------------------------------|-----------------------------|--------------------|-------------------------------------------------|-------------------|----------------------|-------------|
| All Types Bit Mögnere Cigner Organise<br>Automate<br>Automat                                                                 | 😋 💽 🔻 🙋 http://info.kg     | sha.ru/adm/autorize.php                 |                             |                    |                                                 | 🔹 🐓 🗙 Поиск "     | Live Search"         | <b>₽</b> •  |
| С С Потринан С СССИ. *                                                                                                    | Файл Правка Вид Избра      | нное Сервис Справка                     |                             |                    |                                                 |                   |                      |             |
| Констании<br>Констании<br>Констани<br>Констани<br>Констании<br>Констании<br>Констании<br>Констании<br>К                                                                                                | 🙀 🏘 🌈 Авторизация          |                                         |                             |                    |                                                 | 🟠 • 🗟 - 🖶         | і 👻 🔂 Страница 👻 🎯 С | Гервис 🗸 💙  |
| Пожалуйста пройдите авторизацию<br>Здраствуйте, dushkin.<br>Выход<br>© 2009-2010 Сошников С<br>ОТКРЪІВАВЕТСЯ ОКНО 2.<br>Программа приветству                                                                                                    |                            |                                         |                             | H                  | КУРСКАЯ ГОСУДАРС<br>СЕЛЬСКОХОЗЯЙСТЕ<br>АКАДЕМИЯ | ТВЕННАЯ<br>Зенная |                      |             |
| Пожалуйста пройдите авторизацию<br>Здраствуйте, dushkin.<br>Виход<br>© 2009-2010 Сошников С.<br>Соткрывается окно 2.<br>Программа приветству                                                                                                    |                            | На главнута                             |                             |                    |                                                 |                   |                      |             |
| адраствуйте, dushki.<br>Выход<br>© 2009-2010 Сошников С.<br>ОТКРЫВАЕТСЯ ОКНО 2.<br>Программа приветству                                                                                                    |                            | 🔊 Пожалуйста пройдите                   | авторизацию                 |                    |                                                 |                   |                      |             |
| Выхад<br>© 2009-2010 Сошников С.<br>Соткрывается окно 2.<br>Программа приветству                                                                                                    |                            |                                         |                             | Здраствуйте, dushl | kin.                                            |                   |                      |             |
| вихд<br>© 2009-2010 Сошников С<br>С<br>С<br>С<br>С<br>С<br>С<br>С<br>С<br>С<br>С<br>С<br>С<br>С<br>С<br>С<br>С<br>С<br>С                                                                                                    |                            |                                         | Вх                          | ход в Центр Управл | пения                                           |                   |                      |             |
| выход<br>© 2009-2010 Сошников С.<br>Содиников С.<br>Содиников С. |                            |                                         |                             |                    |                                                 |                   |                      |             |
| © 2009-2010 Сошников С.<br>Содения С.<br>Сткрывается окно 2.<br>Программа приветству<br>Программа приветству                                                                                                    |                            |                                         |                             | Выход              |                                                 |                   |                      |             |
| Открывается окно 2.<br>Программа приветству                                                                                                    |                            |                                         | ©                           | 2009-2010 Сошник   | OB C.                                           |                   |                      |             |
| Открывается окно 2. Программа приветству                                                                                                    |                            |                                         |                             |                    |                                                 |                   |                      |             |
| Программа приветству                                                                                                    |                            |                                         |                             | (                  | Открыва                                         | ется              | окно                 | <b>5</b> 2. |
|                                                                                                    |                            |                                         |                             | Пр                 | ограмма                                         | при               | ветс                 | гвует       |
| Hac.                                                                                                    |                            |                                         |                             |                    |                                                 | нас.              |                      |             |
| Переходим по ссылке                                                                                                    |                            |                                         |                             | П                  | ереходи                                         | мпо               | ССЫ                  | лке         |
|                                                                                                    |                            |                                         |                             |                    |                                                 |                   |                      |             |
|                                                                                                    | Готово                     | d Cathles I 🔽 Minness (h DannanDa'r b 🖉 |                             |                    | <b>«БХО</b> л                                   | B 1(              | ЭНТО                 |             |
|                                                                                                    |                            |                                         | יין инструкция .doc - micro |                    |                                                 |                   |                      |             |

управления».

| Ample Ample |                                                                                            |
|----------------------------------------------------------------------------------------------------|--------------------------------------------------------------------------------------------|
| C S F ttp://info.kgsha.ru/adm/mrs.php                                                                                                    | 🔽 😽 🗙 Поиск "Live Search"                                                                  |
| Файл Правка Вид Избранное Сервис Справка                                                                                                    |                                                                                            |
| 😪 🍄 🏉 MRS                                                                                                    | 🟠 т 🔝 т 🖶 т 🔂 Страница т 🎯 Сервис т 🎽                                                      |
|                                                                                                    | КУРСКАЯ ГОСУДАРСТВЕННАЯ<br>СЕЛЬСКОХОЗЯЙСТВЕННАЯ<br>АКАДЕМИЯ                                |
| Октябрь 12, 2010 год                                                                                                    |                                                                                            |
| 🗐 Меню                                                                                                    | 📓 Сообщение                                                                                |
| На главную                                                                                                    | Вы просмотриваете группы для Душкин Николай в станов с с с с с с с с с с с с с с с с с с с |
| Пользователи                                                                                                    | Группа Дисциплина Лействие                                                                 |
| MRS                                                                                                    | 3P75 Сельскохозяйственная фитопатолог Заполнить рейтинг                                    |
|                                                                                                    | 3Р75 Защита растений Заполнить рейтинг                                                     |
|                                                                                                    | 3Р95 Микробиология Заполнить рейтинг                                                       |
|                                                                                                    |                                                                                            |
|                                                                                                    | Открывается окно 3 –                                                                       |
| J                                                                                                    | ичная страница преподавателя.                                                              |
| Перех                                                                                                    | дим по ссылке «Заполнить рейтин                                                            |
| напро                                                                                                    | ив идентификатора нужной группы                                                            |
|                                                                                                    | © 2009-2010 Автор: Сошников С. 🔤 75923                                                     |
| Готово                                                                                                    | 🛞 🕞 🚱 Интернет 🔍 100% 👻                                                                    |
| Microsoft PowerPoint - [                                                                                                    | 🖞 Инструкция .doc - Micro 🛛 🍘 MRS - Windows Inter                                          |

| RS - Windows Interr | net Explorer             |                                                           |                 |              |                       |                           |                         |                                                                                                    |                     | _ 8 ×          |
|---------------------|--------------------------|-----------------------------------------------------------|-----------------|--------------|-----------------------|---------------------------|-------------------------|----------------------------------------------------------------------------------------------------|---------------------|----------------|
| 🕗 🗸 🙋 http://ir     | nfo.kgsha.ru/adm/mrs2    | .php                                                      |                 |              |                       |                           |                         | • + ×                                                                                                    | Поиск "Live Search" | <b>₽</b> -     |
| Правка Вид И        | Избранное Сервис         | Справка                                                   |                 |              |                       |                           |                         |                                                                                                    |                     |                |
| 🕈 🌈 MRS             |                          |                                                           |                 |              |                       |                           |                         | 🙆 • (                                                                                                    | 🕤 🔸 🖶 🔹 🔂 Страница  | • 🎯 Сервис 🔹 🎽 |
|                     |                          |                                                           |                 | КУРСІ<br>СЕЛ | КАЯ ГО<br>БСКОХ<br>АК | ОСУДАР<br>ОЗЯЙСТ<br>АДЕМИ | СТВЕННА<br>ГВЕННАЯ<br>Я | R                                                                                                    |                     | <u>*</u>       |
|                     | Эктябрь 12, 2010         | Год                                                       |                 |              |                       |                           |                         | ×                                                                                                    |                     |                |
|                     | 1еню                     | Сообщение                                                 |                 |              |                       |                           |                         |                                                                                                    |                     |                |
| На                  | а главную<br>ользователи | Сегодня: 12-10-2010<br>Группа: 3Р75<br>Преподаватель: Душ | кин Николай Дми | триевич      |                       |                           |                         |                                                                                                    |                     |                |
| MF                  | RS                       | Фамилия                                                   | Имя             | Отчество     | 1<br>модуль           | 2<br>модуль               | Интернет-<br>экзамен    | Творческий                                                                                                    | Посещаемость        |                |
|                     |                          | АЛДОХИНА                                                  | юлия            | ЕВГЕНЬЕВНА   |                       |                           |                         |                                                                                                    |                     |                |
|                     |                          | АНТИПОВ                                                   | николай         | ОЛЕГОВИЧ     |                       |                           |                         |                                                                                                    |                     |                |
|                     |                          | БАДИН                                                     | ЕВГЕНИЙ         | СЕРГЕЕВИЧ    |                       |                           |                         |                                                                                                    |                     |                |
|                     |                          | БОРЗАКОВА                                                 | ВИОЛЕТТА        | ВЛАДИМИРОВНА |                       |                           |                         |                                                                                                    |                     |                |
|                     |                          | БОРЗЕНКОВ                                                 | АЛЕКСЕЙ         | владимирович |                       |                           |                         |                                                                                                    |                     |                |
|                     |                          | ВАСИЛЕНКО                                                 | ЕВГЕНИЯ         | ИВАНОВНА     |                       |                           |                         |                                                                                                    |                     |                |
|                     |                          | ГЛЕБОВА                                                   | ТАТЬЯНА         | СЕРГЕЕВНА    |                       |                           |                         |                                                                                                    |                     |                |
|                     |                          | ГОРИНА                                                    | ОЛЬГА           | МИХАЙЛОВНА   |                       |                           |                         |                                                                                                    |                     |                |
|                     |                          | ЕМЕЛЬЯНЕНКО                                               | ИРИНА           | АНАТОЛЬЕВНА  |                       |                           |                         |                                                                                                    |                     |                |
|                     |                          | жилкина                                                   | юлия            | владимировна |                       |                           |                         |                                                                                                    |                     |                |
|                     |                          | ЖМАКИНА                                                   | ИРИНА           |              |                       |                           |                         |                                                                                                    |                     |                |
|                     |                          | ЗАВГОРОДНИЙ                                               | СЕРГЕ           |              |                       | m                         |                         | топ                                                                                                    |                     |                |
|                     |                          | ИВАНОВ                                                    | никол           |              |                       | ЛЪ                        | гвае                    | КОТ                                                                                                    | UKHU                | 4 -            |
|                     |                          | КЛИМОВА                                                   | СВЕТЛ           |              |                       |                           |                         |                                                                                                    |                     |                |
|                     |                          | КОРОВИНА                                                  | ТАТЬЯ           |              |                       | Э.Г                       | ект                     | DOH                                                                                                    | Ная                 |                |
|                     |                          | НОВИКОВА                                                  | ДИНА            |              |                       |                           |                         | I and the second second |                     |                |
|                     |                          | ПАЛАГИНА                                                  | ЕКАТЕ           | полуш        | 6HO                   | -ne                       | йти                     | нго                                                                                                    | RAA R               | елом           |
| 5                   |                          |                                                           |                 |              |                       |                           |                         |                                                                                                    |                     |                |
| Iуск 🗀 C:\Documen   | nts and Settin 🚺 💽 M     | Microsoft PowerPoint - [                                  | ) Инструкци     |              |                       |                           |                         |                                                                                                    |                     |                |
|                     |                          |                                                           |                 |              |                       | - 31                      | υи І                    | DYL                                                                                                    | 11151.              |                |

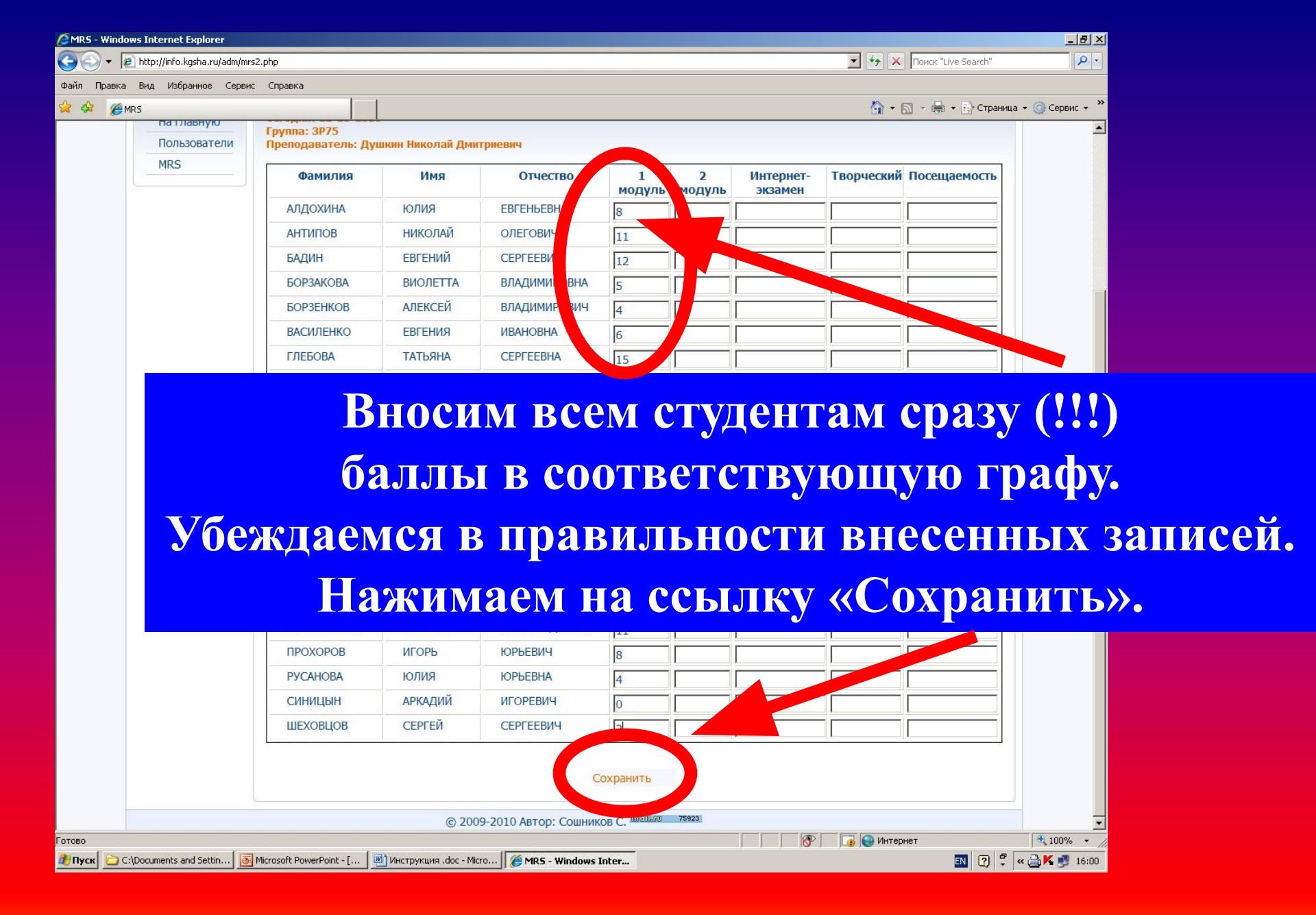

| ARS - Windows Internet Explo   | rer                             |                                                                                     |             |
|--------------------------------|---------------------------------|-------------------------------------------------------------------------------------|-------------|
| GO + @ http://info.kgsha.r     | u/adm/mrs.php                   | 🔽 🖅 🔀 Паиак "Live Search"                                                           |             |
| Файл Правка Вид Избранное      | Сервис Справка                  |                                                                                     |             |
| 😭 🍄 🏉 MRS                      |                                 | 🏠 + 🗟 - 🖶 Страница - 🍥 С                                                            | Іервис 👻 🎽  |
|                                |                                 | КУРСКАЯ ГОСУДАРСТВЕННАЯ<br>СЕЛЬСКОХОЗЯЙСТВЕННАЯ<br>АКАЛЕМИЯ                         | ×.          |
|                                | октябра 12, 2010 год            |                                                                                     |             |
|                                | Меню<br>На главную              | Сообщение Вы просмотриваете группы для Душкин Николай Дмитриевич                    |             |
|                                | Пользователи                    | Гоупра Лисимприиз Лойстрио                                                          |             |
|                                | MRS                             | 3P75 Сельскохозяйственная фитопатология Заполнить рейтинг                           |             |
|                                |                                 | 3P75 Защита растений Заполнить рейтинг                                              |             |
|                                |                                 | 3P95 Микробиология Заполнить рейтинг                                                |             |
|                                | В                               | озвращаемся на свою страни<br>реходим к заполнению ведом                            | ЦУ<br>(ості |
|                                |                                 |                                                                                     |             |
|                                |                                 | © 2009-2010 Автор: Сошников С. Тобійко 75932                                        | <b>•</b>    |
| Готово                         | (                               | 🕴 👔 🚱 Интернет 👘 🕄                                                                  | .00% 🔻 🎢    |
| 🔊 Пуск 🗀 C:\Documents and Sett | :in 💾 Инструкция .doc - Micro 🥻 | 🕅 MRS - Windows Inter 📴 C:\Documents and Settin 🎦 Презентация Microsoft 🛐 😨 🗘 « 🛁 K | 🧾 16:51     |

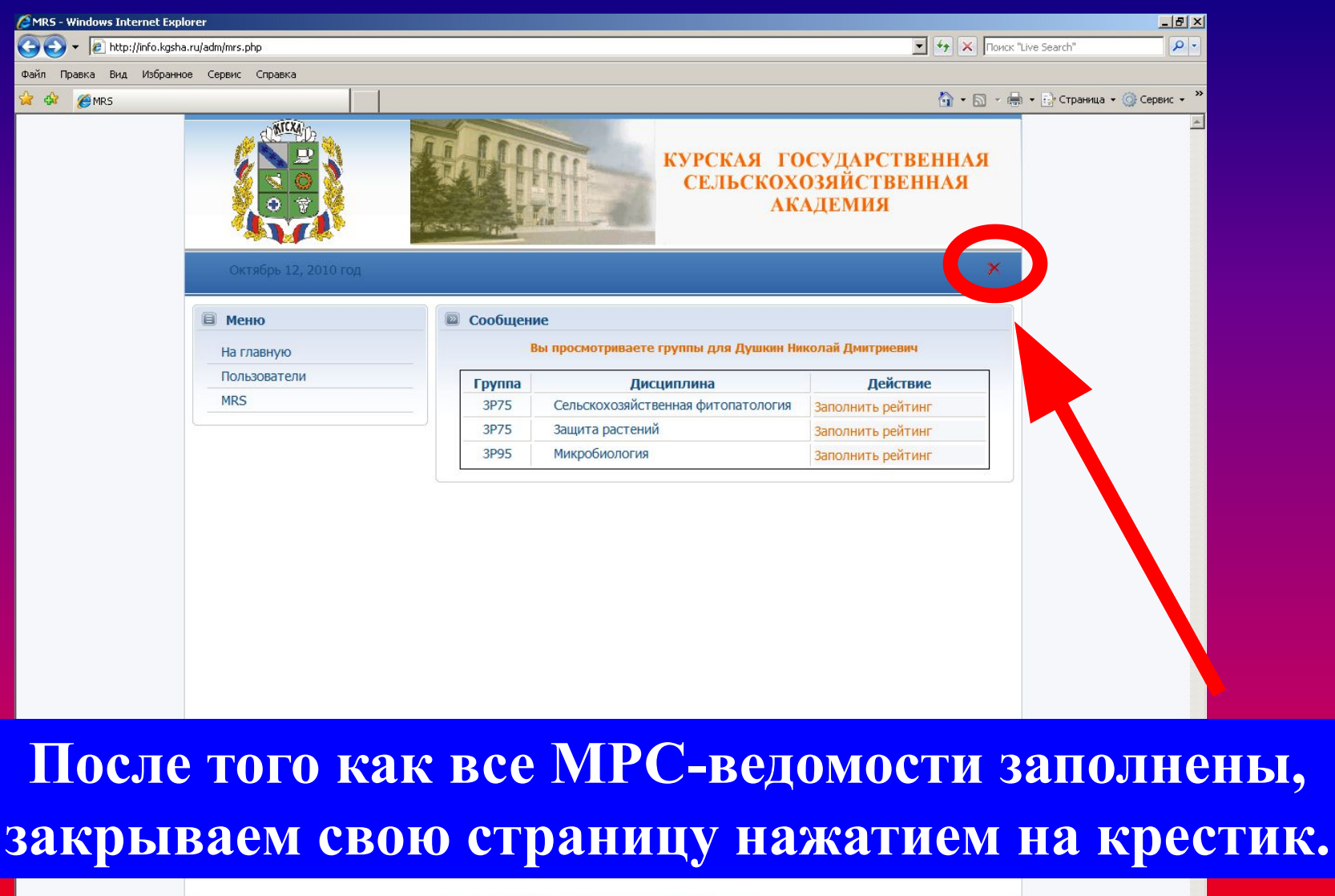

|                         |                                         | © 2009-2              | 2010 Автор: Сошников С. | mail.cv 75936           |                |                   |
|-------------------------|-----------------------------------------|-----------------------|-------------------------|-------------------------|----------------|-------------------|
|                         |                                         |                       |                         |                         | 🚯 🚺 🐻 Интернет | 💐 100% 🔹          |
| 🕂 Пуск 🗀 C:\Documents a | and Settin 📃 🖳 Инструкция .doc - Micro. | 🥻 MRS - Windows Inter | C:\Documents and Settin | 🚇 Презентация Microsoft |                | 🔟 🕐 🗘 « 🎒 🕺 16:53 |

| 🙋 Авторизация - Windows Inte | ernet Explorer              |                                                                                                    | _ <u>8</u> × |
|------------------------------|-----------------------------|----------------------------------------------------------------------------------------------------|--------------|
| 🕒 🗢 🔻 🙋 http://info.kgsha    | a.ru/adm/autorize.php       | 💌 🍫 🗙 Поиск "Live Search"                                                                                                    | <b>₽</b> -   |
| Файл Правка Вид Избранн      | ое Сервис Справка           |                                                                                                    |              |
| 😭 🏟 🌈 Авторизация            |                             | 🟠 + 🗟 - 💼 Eрстраница - (                                                                                                    | 🗿 Сервис 👻 🎽 |
|                              |                             | КУРСКАЯ ГОСУДАРСТВЕННАЯ<br>СЕЛЬСКОХОЗЯЙСТВЕННАЯ<br>АКАДЕМИЯ                                                                                                    | *            |
|                              | На спавную                  |                                                                                                    |              |
|                              | Пожалуйста пройдите а       | зторизацию                                                                                                    |              |
|                              |                             | Вы не авторизованы.                                                                                                    |              |
|                              |                             | Логин                                                                                                    |              |
|                              |                             | Пароль                                                                                                    |              |
|                              |                             |                                                                                                    |              |
|                              |                             | Вход                                                                                                    |              |
|                              |                             |                                                                                                    |              |
|                              |                             | © 2009-2010 Сошников С.                                                                                                    |              |
|                              |                             |                                                                                                    |              |
|                              |                             |                                                                                                    |              |
|                              |                             |                                                                                                    |              |
|                              |                             | Παιμοα στρομαμο προποτοι                                                                                                    | отопа        |
|                              | •                           | тичная страница преподав                                                                                                    | bal CJIX     |
|                              |                             |                                                                                                    |              |
|                              |                             | закрывается.                                                                                                    |              |
|                              |                             |                                                                                                    |              |
|                              |                             |                                                                                                    |              |
|                              |                             |                                                                                                    |              |
|                              |                             |                                                                                                    |              |
|                              |                             |                                                                                                    |              |
|                              |                             |                                                                                                    | <b>v</b>     |
| FOTOBO                       | ettin 🔛 Mectovkuvadoc Micro | Aptronycauwy - Windo C:Documents and Settin. 🔯 Desertative Microsoft 🛛 👘 🚱 Kittephet 📰 🕞 🖉 💭                                                                                                    | 100% ▼ //    |
|                              |                             | See to based has a second time to and second with the second second seco | 10:55 E      |

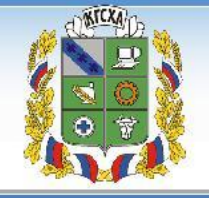

8

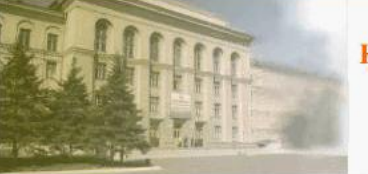

#### КУРСКАЯ ГОСУДАРСТВЕННАЯ СЕЛЬСКОХОЗЯЙСТВЕННАЯ АКАДЕМИЯ

| авную<br>ователи | Сегодня: 13-10-2010<br>Группа: 3Р75<br>Преподаватель: Душ | кин Николай Дми | триевич      |             |            |                      |            |              |
|------------------|-----------------------------------------------------------|-----------------|--------------|-------------|------------|----------------------|------------|--------------|
| 25               | Фамилия                                                   | Имя             | Отчество     | 1<br>модуль | 2<br>ОДУЛЬ | Интернет-<br>экзамен | Творческий | Посещаемость |
|                  | АЛДОХИНА                                                  | юлия            | ЕВГЕНЬЕВНА   | 10          |            |                      |            | 0 •          |
|                  | АНТИПОВ                                                   | НИКОЛАЙ         | ОЛЕГОВИЧ     | 10          |            | -                    |            | 0 -          |
|                  | БАДИН                                                     | ЕВГЕНИЙ         | СЕРГЕЕВИЧ    | 10          |            |                      |            | 0 💌          |
|                  | БОРЗАКОВА                                                 | виолетта        | ВЛАДИМИРОЕ А | 10          |            |                      |            | 0 -          |
|                  | БОРЗЕНКОВ                                                 | АЛЕКСЕЙ         | ВЛАДИМИРОВ Ч | 10          |            | [                    |            | 0 -          |
|                  | ВАСИЛЕНКО                                                 | ЕВГЕНИЯ         | ИВАНОВНА     | 10          |            |                      |            | 0 -          |
|                  | ГЛЕБОВА                                                   | ТАТЬЯНА         | СЕРГЕЕВНА    | 10          |            |                      |            | 0 -          |
|                  | ГОРИНА                                                    | ОЛЬГА           | михайловн    | 10          |            |                      |            | 0 -          |
|                  | ЕМЕЛЬЯНЕНКО                                               | ИРИНА           | АНАТОЛЬЕВН   | 10          |            |                      |            | 0 -          |
|                  | жилкина                                                   | юлия            | владимиро на | 10          |            |                      |            | 0 -          |
|                  | ЖМАКИНА                                                   | ИРИНА           | СЕРГЕЕВНА    | 10          |            |                      |            | 0 -          |
|                  | ЗАВГОРОДНИЙ                                               | СЕРГЕЙ          | михайлович   | 10          |            |                      |            | 0 -          |
|                  | ИВАНОВ                                                    | николай         | ВАЛЕНТИНОЕ Н | 10          |            |                      |            | 0 -          |
|                  | КЛИМОВА                                                   | СВЕТЛАНА        | викторовна   | 10          |            |                      |            | 0 -          |
|                  | КОРОВИНА                                                  | ТАТЬЯНА         | ЮРЬЕВНА      | 10          |            |                      | Ī          | 0 -          |

СИНИЦЫН АРКАДИЙ ИГОРЕВИЧ 0 -10 ШЕХОВЦОВ СЕРГЕЙ СЕРГЕЕВИЧ 10 0 -调 🚷 Интернет P

#### Октябрь 13, 2010 год

| B Mer | ю        |
|-------|----------|
| Нагл  | авную    |
| Поль  | зователи |

MRS

Сообщение

Сегодня: 13-10-2010

Группа: 3Р75

Преподаватель: Душкин Николай Дмитриевич

Section Street of Street

| Фамилия     | Имя       | Отчество      | 1<br>модул | 2<br>модуль | Интернет-<br>экзамен | Творческий | Посещаемост |
|-------------|-----------|---------------|------------|-------------|----------------------|------------|-------------|
| АЛДОХИНА    | юлия      | ЕВГЕНЬЕВНА    | 10         | 20          | 5                    | 0          | 8 💌         |
| АНТИПОВ     | николай   | ОЛЕГОВИЧ      | 10         | 7           | 5                    | 0          | 10 💌        |
| БАДИН       | ЕВГЕНИЙ   | СЕРГЕЕВИЧ     | 1          | 16          | 5                    | 0          | 9 💌         |
| БОРЗАКОВА   | ВИОЛЕТТА  | владимировна  |            | 12          | 5                    | 0          | 11 -        |
| БОРЗЕНКОВ   | АЛЕКСЕЙ   | владимирович  | þ          | 4           | 5                    | 8          | 10 💌        |
| ВАСИЛЕНКО   | ЕВГЕНИЯ   | ИВАНОВНА      | 0          | 13          | 5                    | 8          | 11 -        |
| ГЛЕБОВА     | ТАТЬЯНА   | СЕРГЕЕВНА     | .0         | 11          | 5                    | 8          | 10 -        |
| ГОРИНА      | ОЛЬГА     | МИХАЙЛОВНА    | 10         | 12          | 3                    | 8          | 9 -         |
| ЕМЕЛЬЯНЕНКО | ИРИНА     | АНАТОЛЬЕВНА   | LO         | 15          | 10                   | 8          | 9 💌         |
| ЖИЛКИНА     | юлия      | ВЛАДИМИРОВНА  | 0          | 2           | 1                    | 8          | 10 💌        |
| жмакина     | ИРИНА     | СЕРГЕЕВНА     | 0          | 15          | 1                    | 8          | 10 💌        |
| ЗАВГОРОДНИЙ | СЕРГЕЙ    | михайлович    | D          | 12          | 1                    | 8          | 9 -         |
| ИВАНОВ      | НИКОЛАЙ   | ВАЛЕНТИНОВИЧ  |            | 11          | 1                    | 10         | 9 🔻         |
| КЛИМОВА     | СВЕТЛАНА  | ВИКТОРОВНА    |            | 17          | 1                    | 0          | 11 -        |
| КОРОВИНА    | ТАТЬЯНА   | ЮРЬЕВНА       | 10         | 19          | 1                    | 0          | 10 💌        |
| НОВИКОВА    | ДИНА      | НИКОЛАЕВНА    | 10         | 18          | 1                    | 0          | 13 -        |
| ПАЛАГИНА    | ЕКАТЕРИНА | ЮРЬЕВНА       | 10         | 17          | 1                    | 0          | 12 -        |
| DEPEREP3ERA | МАРИНА    | АЛЕКСАНЛРОВНА | 10         |             | 1                    | 0          |             |

Вносим баллы за 2 модуль и баллы во все следующие за ним графы. Нажимаем на кнопку «Сохранить».

1

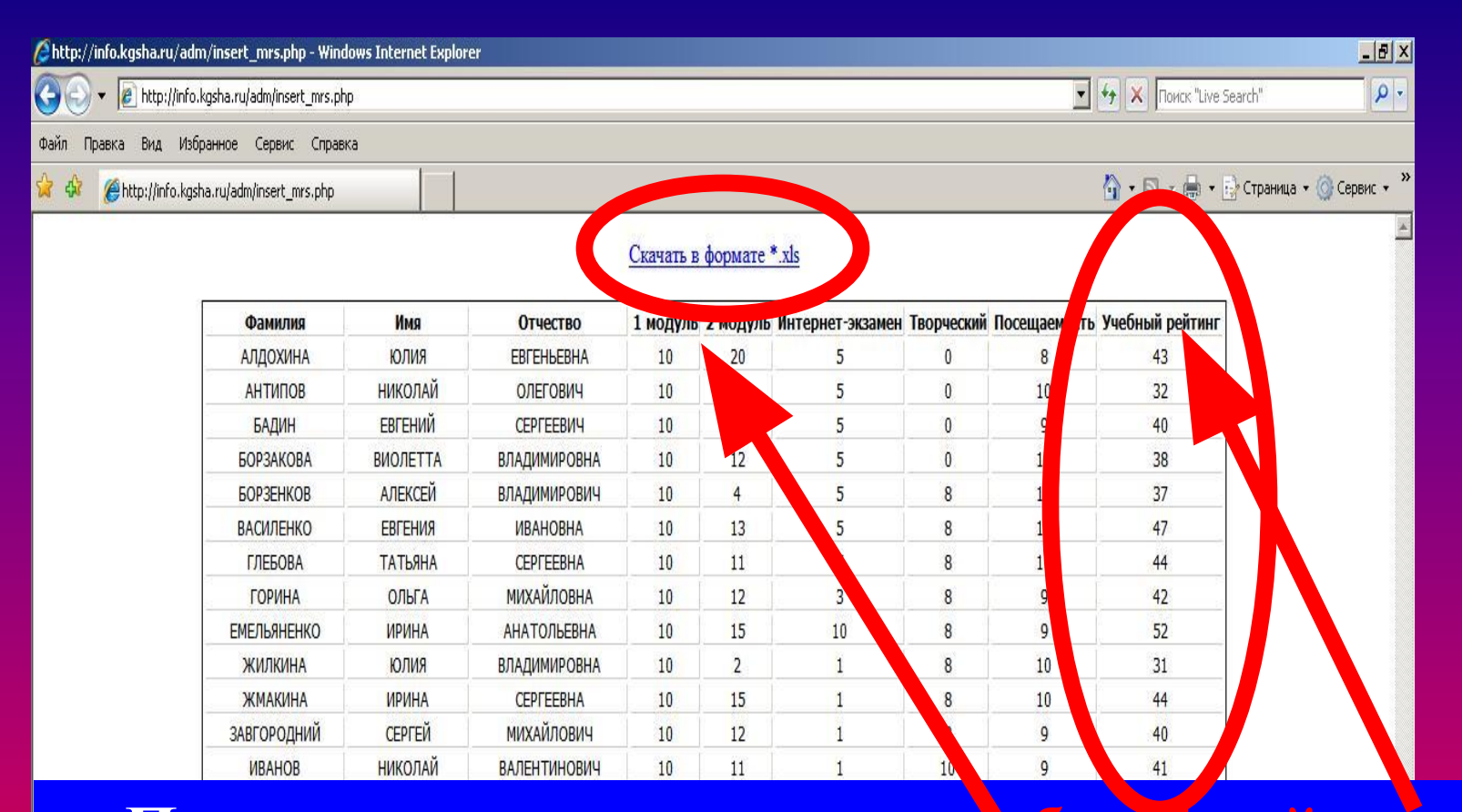

Программа высчитывает учебный рейтийг. Распечатываем ведомость для зучета/экзамена. Нажимаем на кнопку «Скачать в формате \*xls» и сохраняем в своей личной папке. В случае проведения <u>зачета</u> по дисциплине:

На последнем в семестре занятии баллы <u>учебного рейминга</u> преподаватель переносит из MPC-ведомости в графу с таким же названием традиционной зачетно-экзаменационной ведомости.

В графу <u>«Совокупный рейтинг»</u> с помощью старосты выставляет сумму баллов учебного, научного и социального рейтингов.

Выставляет автоматические оценки тем, кто имеет на них право.

В случае проведения <u>экзамена</u> по дисциплине:

На последнем в семестре занятии преподаватель называет фамилии тех, кто имеет право на автоматические оценки, и сами оценки. Оценка может быть выставлена в зачетку по просьбе студента в любой день после появления в его зачетке штампа о допуске к экзаменам, но <u>не позднее начала</u> процедуры экзамена.

Учебный и совокупный рейтинги преподаватель переставляет в традиционную зачетно-экзаменационную ведомость <u>в самом</u> начале экзамена.

# 2. КОНТРОЛЬ заполнения МРС-ведомостей

## Форма отчета кафедры о заполнении МРС-ведомостей

|                 | (сдается в.У                         | <b>0</b><br>МУ <b>ц</b> в | • <b>заполне</b><br>ажды•в•се | нии•эле<br>местр:•1•с | <b>ктронны</b><br>еместрд | <b>Отчо</b><br><b>ах·моду</b> л<br>о·15ноябр | ет¶<br>њно-рей<br><sub>м. до</sub> . 15 я | <b>ПИНГОВІ</b><br>нваря;•2•се | ь <b>іх·ведол</b><br>еместрд | иостей¶<br>0·15·апрел    | ия, <b>·д</b> о·15·ию: | ня)¶                |
|-----------------|--------------------------------------|---------------------------|-------------------------------|-----------------------|---------------------------|----------------------------------------------|-------------------------------------------|-------------------------------|------------------------------|--------------------------|------------------------|---------------------|
| 2               | v                                    |                           |                               | ~                     | •                         | ſ                                            |                                           |                               |                              | -                        |                        |                     |
| 'Heo            | ный тод                              |                           |                               | Семест                | P                         |                                              |                                           |                               | Модул                        | <b>b</b> .               |                        | 1                   |
| афе,<br>И (     | дра.<br>                             | афело                     | ഷ്                            |                       |                           |                                              |                                           |                               |                              |                          |                        | 1                   |
| и.(             | ). заведующего к<br>). уполномочение | афедр                     | •качеству                     | 7                     |                           |                                              |                                           |                               |                              |                          |                        |                     |
| его             | опреподавателей.                     | на каđ                    | едре                          | ·                     |                           | ¶                                            |                                           |                               |                              |                          |                        | II                  |
|                 | - <b>TR</b>                          | 1                         |                               |                       |                           |                                              |                                           |                               |                              |                          |                        |                     |
| ¶<br>"œ         | Ф.И.О.¶<br>преподавателя::           |                           |                               |                       |                           | Иденти                                       | ификатор                                  | ы∙групп©                      |                              |                          |                        | Личная·<br>роспись¤ |
| 2.5             |                                      | a                         | a                             | a                     | a                         | a                                            | a                                         | a                             | a                            | a                        | a                      | a                   |
| C               | 1                                    | a                         | a                             | a                     | α                         | a                                            | a                                         | a                             | a                            | a                        | ۵                      | a                   |
| ¶<br><b>T</b> C | Ф.И.О.¶<br>преподавателя:            |                           |                               |                       |                           | Иденти                                       | іфикатор                                  | ы∙групп©                      |                              |                          |                        | Личная·<br>роспись¤ |
|                 |                                      | a                         | a                             | a                     | a                         | a                                            | a                                         | a                             | a                            | a                        | ۵                      | a                   |
| C               | 2                                    | a                         | Ø                             | a                     | a                         | a                                            | a                                         | a                             | a                            | a                        | a                      | a                   |
| ¶<br>¤          | Ф.И.О.¶<br>преподавателя:            |                           |                               |                       |                           | Иденті                                       | іфикатор                                  | ы∙групп©                      |                              |                          |                        | Личная∙<br>роспись¤ |
|                 | Отче<br>1 се                         | T (<br>Me                 | сда<br>стр                    | етс<br>) —            | ся в<br>До                | з У<br>15                                    | МУ<br>ноя                                 | ′ дн<br>ібр                   | важ<br>я и                   | <mark>сды</mark><br>I до | і в с<br>15            | емест<br>январ      |
|                 | <b>2</b> ce                          | M                         | ест                           | <u>p –</u>            | Д0                        | 15                                           | ап                                        | pej                           | I R I                        | ИД                       | 0 15                   | июня                |
| оот<br>авед     | ветствие данных<br>ующий кафедрой    | <b>сотче</b><br>г         | га-данны                      | ым-элект              | гронных                   | <sup>с-</sup> МРС-в                          | едомост                                   | ей•удост                      | оверяю:                      | <br>                     | - I                    | ·                   |

## Образец заполнения отчета

|                          | (0000000000                                                                                     | 0'38                                            | полнени                                            | иэлектр                                   | )<br>0HH5IX'M          | Отчет¶<br>одульно- | <b>рейтинг</b> о<br>15. алгантаг | BPIX.B(    | COMOCTO | ей¶       | .15                             |                     |   |
|--------------------------|-------------------------------------------------------------------------------------------------|-------------------------------------------------|----------------------------------------------------|-------------------------------------------|------------------------|--------------------|----------------------------------|------------|---------|-----------|---------------------------------|---------------------|---|
| Уче<br>Каф<br>Ф.И<br>Ф.И | соный тод 2010-2<br>едра почвоведен<br>О. заведующего и<br>О. уполномоченн<br>го преполавателей | 2011 Семе<br>ия, агрох<br>кафедрой<br>юго по ка | атр — 1.Г<br>имии и з<br>– Беседи<br>неству — 15.¶ | иодуль<br>емпедели<br>н Н.В.¶<br>Тимофеен | •1¶<br>•я¶<br>ва•Н.М.¶ | чояоря, до.<br>¶   | го-января,-                      | 2.cewec.ił | цо-тэ-з | шреля, до | лония, по                       |                     |   |
|                          | Ф.И.О.<br>мреподавателя:                                                                        | Идентификаторы групп                            |                                                    |                                           |                        |                    |                                  |            |         |           | Личная <sup>.</sup><br>росписьа | c                   |   |
|                          | D ele                                                                                           | AΓ810                                           | ΑΓ82¤                                              | АЭ83а                                     | TII84a                 | TII850             | 3 <b>P86</b> ¤                   | ۵          | Ø       | Ø         | ۵                               | D                   | c |
| 1¤                       | Колосова Е.Н.¤                                                                                  | +¤                                              | +¤                                                 | +a                                        | +¤                     | +¤                 | +                                | Лст        |         |           | отео                            | เรมญ                |   |
| №¶<br>п/по               | е¶ Ф.И.О.¶<br>Идентификаторы∙г<br>Ипα преподавателяα                                            |                                                 |                                                    |                                           |                        |                    |                                  |            |         |           |                                 |                     |   |
|                          | 6 44 <del>7</del> 20 1 1 2 1 2 1 2 1 2 1 2 1 2 1 2 1 2 1                                        | АГ91ба                                          | A 925⊂                                             | 3 <b>P95</b> ¤                            | АЭ710                  | ۵                  | ۵                                |            |         |           | и                               | $\langle - \rangle$ |   |
| 2¤                       | Сулима·А.Ф.¤                                                                                    | +α                                              | fα                                                 | +α                                        | +¤                     | ۵                  | ¤                                |            |         |           |                                 |                     |   |

### Если у преподавателя более 10 групп, данные о нем вносятся в следующую строку под тем же порядковым номером с повторным указанием его ф.и.о.

| Nº¶<br>n/n¤ | Ф.И.О.¶<br>преподавателя: |                 |                |                | Ид     | ентифика | торы•груш | ĮΩ    |       | 0.         | 97      | Личная <sup>.</sup><br>росписьо | c |
|-------------|---------------------------|-----------------|----------------|----------------|--------|----------|-----------|-------|-------|------------|---------|---------------------------------|---|
|             |                           | <b>ΑΓ81</b> ¤   | <b>ΑΓ82</b> α  | АЭ83¤          | TII84a | T1185¤   | 3P86¤     | AΓ71¤ | АЭ720 | TII73¤     | TII74a  | ٥                               | c |
| 1¤          | Колосова Е.Н.¤            | +α              | +¤             | +a             | +a     | +a       | +¤        | +a    | +a    | +a         | +a      | ۵                               | a |
|             | ФИОД<br>треподавателя:    |                 | 87 73<br>57 18 |                | Ид     | ентифика | торы•груп | ιÖ    |       | 5)<br>5)   | 9.<br>N | Личная∙<br>роспись¤             | c |
|             |                           | АГ91 <b>б</b> а | АХ92бо         | 3 <b>P95</b> ¤ | АЭ710  | АГ61α    | a         | α     | α     | α          | α       | ۵                               | c |
| 1¤          | Колосова Е.Н.             | +¤              | +α             | +a             | +a     | +a       | α         | ۵     | α     | ۵          | α       | a                               | a |
| л.<br>Л.    | <b>ФИ</b> С               |                 |                |                | Ид     | ентифика | торы·груш | IQ    |       | <u>7</u> 2 | ÷.      | Личная                          | c |

Ф.И.О. уполномоченного по качеству – Тимофеева Н.М. Всего преполавателей на кафелре – 15 М

Кафедра--почвоведения, агрохимии и земледелия¶ Ф.И.О. заведующего кафедрой -- Беседин Н.В.¶

¶ Учебный тод -- 2010-2011 · Семестр --- 1 · Модуль -- · 1¶

озаполнении электронных модульно-рейтинговых ведомостей¶ (сдается в УМУ дважды в семестр ·· 1 · семестр ·· до · 15 ноября, ·до · 15 · января, · 2 · семестр ·· - у о · 15 · апреля, ·до · 15 · июня)¶

#### Отчет¶

3. КОНТРОЛЬ успеваемости студентов и групп

### Ввести в адресной строке адрес:

# http://info.kgsha.ru/

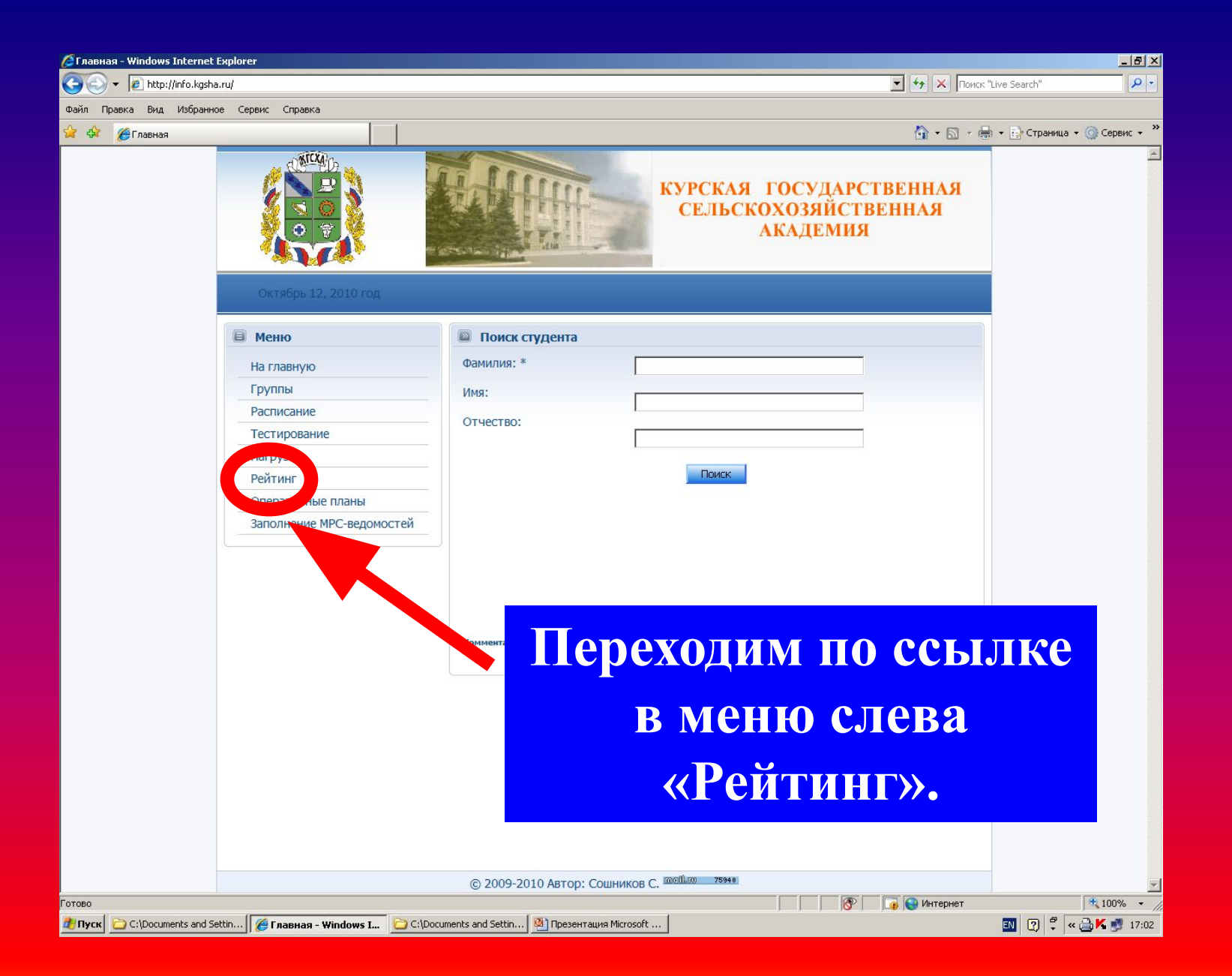

| 🔏 Рейтинг - Windows Internet | Explorer                  |                                                             |
|------------------------------|---------------------------|-------------------------------------------------------------|
| 🕒 🕤 👻 🙋 http://info.kgsh     | a.ru/rating.php           | 💌 🗲 🗙 Ποκακ "Live Search" 🖉 🗸                               |
| Файл Правка Вид Избранн      | юе Сервис Справка         |                                                             |
| 😪 🍄 🏉 Рейтинг                |                           | 🟠 - 🗟 - 🖶 Страница - 🎯 Сервис - 🎽                           |
|                              |                           | КУРСКАЯ ГОСУДАРСТВЕННАЯ<br>СЕЛЬСКОХОЗЯЙСТВЕННАЯ<br>АКАДЕМИЯ |
|                              | Октябрь 12, 2010 год      | Поиск студент страновра стор                                |
|                              | На главную<br>Группы      | вы можете воспользоваться поиском Вариант                   |
|                              | Расписание                | Фамилид. *                                                  |
|                              | Тестирование              |                                                             |
|                              | Нагрузка                  | Имя:                                                        |
|                              | Рейтинг                   | Отчество:                                                   |
|                              | Оперативные планы         |                                                             |
|                              | Заполнение МРС-ведомостей |                                                             |
|                              |                           | Либо выбрать группу по факультету Вариант В                 |
|                              |                           | Факультет: Ветеринарной медицины 💌                          |
|                              |                           |                                                             |

Открывается окно 1. А) Вводим русскими буквами фамилию студента *или* <u>В) устанавливаем в меню название ф</u>акультета.

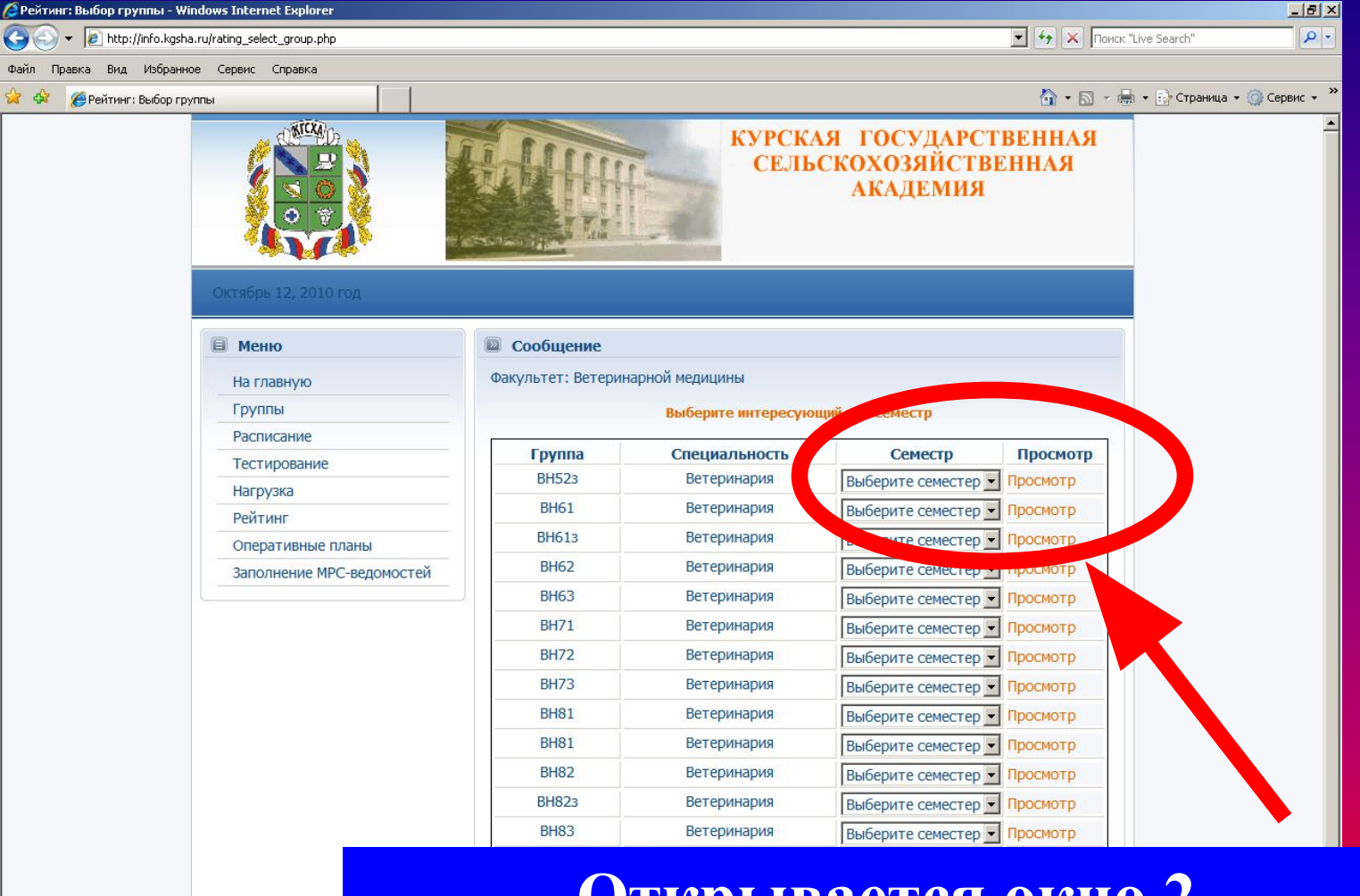

Открывается окно 2. Выбираем семестр (от 1 до 10). Переходим по ссылке «Просмотр».

### Открывается окно 3 – перечень дисциплин выбранного семестра. Переходим по ссылке с названием нужной дисциплины.

| C Реитинг выбор дисциплины - Windows Internet Explorer |                                                              |
|--------------------------------------------------------|--------------------------------------------------------------|
| 🚱 🕤 👻 http://info.kgsha.ru/rating_group_subj.php       | 🔽 🥠 🗙 Поисс "Live Search" 🖉                                  |
| Файл Правка Вид Избранное Сервис Справка               |                                                              |
| 😭 🏟 🏉 Рейтинг выбор дисциплины                         | 🐴 + 🔝 - 🖶 + 🔂 Страница + 🎯 Сервис +                          |
|                                                        | Курская государственная<br>сельскохозяйственная<br>академия  |
| Октябрь 12, 2010 год                                   |                                                              |
| Ш Меню                                                 | Сообщение                                                    |
| На главную                                             | Вы просматриваете группу ВН73                                |
| Группы                                                 | Выберите интересующую вас дисциплину                         |
| Расписание                                             |                                                              |
| Тестирование                                           | Дисциплины                                                   |
| Нагрузка                                               | Биологическая химия с основами физической и коллоидной химии |
| Рейтинг                                                | Ветеринарная микробиология и иммунол на                      |
| Оперативные план                                       | Иностранный язык                                             |
| Заполнение МРС-                                        | Информатика                                                  |
| ведомостеи                                             | Кормление с/х животных                                       |
|                                                        | Паталогическая физиология                                    |
|                                                        | Разведение с основами частной зоотехнии                      |
|                                                        | Физиология и этология животных                               |
|                                                        | Физическая культура                                          |
|                                                        | Этика деловых отношений                                      |
|                                                        |                                                              |
|                                                        |                                                              |

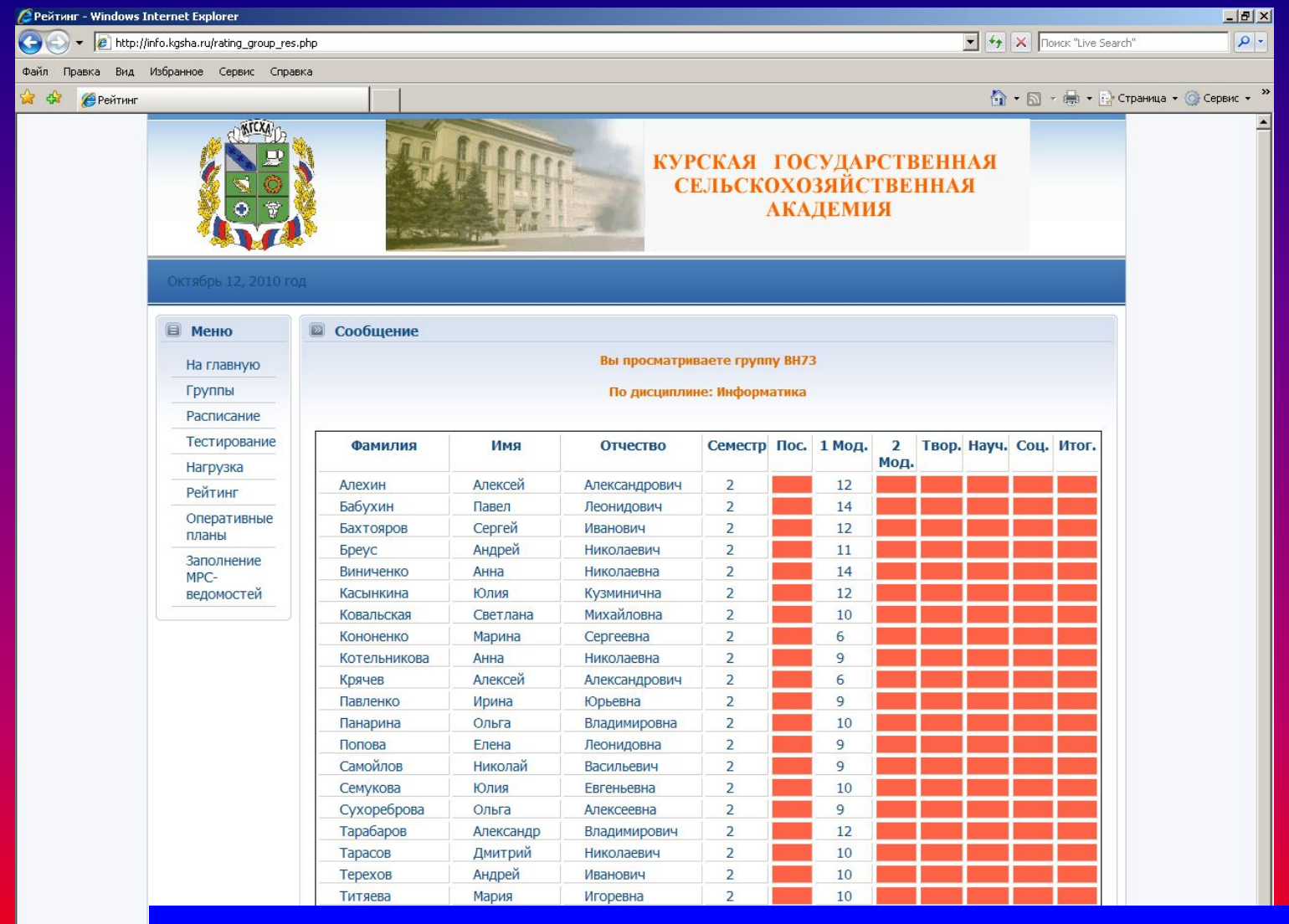

Готово

🦺 Пуск 📋 C:\Docume

Открывается окно 4 – МРС-ведомость по выбранной дисциплине.

# Gracho

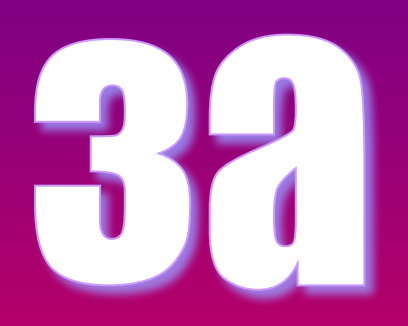

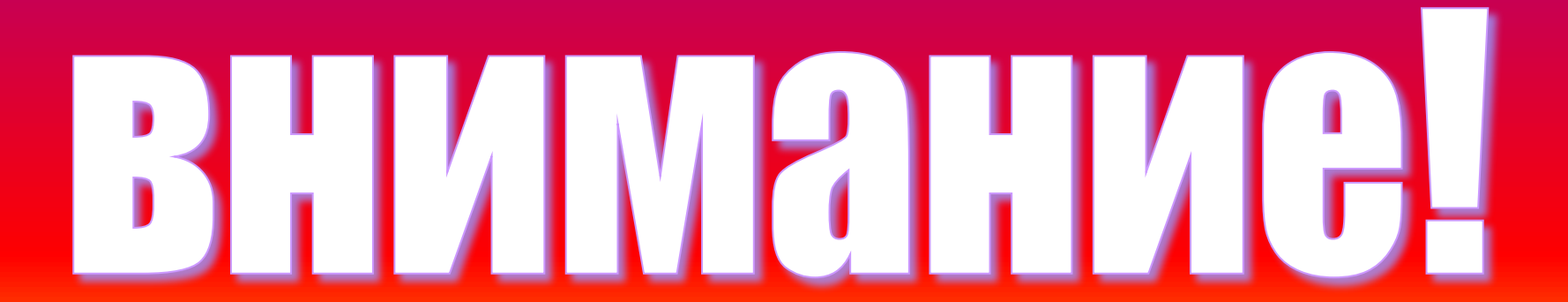